## Setting up GLOW on XBox and PS4

## XBOX - Published on Mar 18, 2020

- 1. Turn on Xbox One and launch Edge\*
- 2. Enter the URL https://glow.rmunify.com.
- 3. Once loaded enter your child's username (this will be the part before @glow.sch.uk\*\*)
- 4. Enter their password.
- 5. (Optional) You can choose to save the username and password on the browser for easier access next time.

And here is the link to the You Tube video that was sent on Twitter <u>https://www.youtube.com/watch?v=rWTwAfLKbkU</u>

## **PS4**

https://www.youtube.com/watch?v=mHTHaXhccDE

To access GLOW (Digital Learning Platform for Scotland) from a PlayStation 4 follow the below steps shown in the video.

1. Turn on PS4 and launch Internet Browser (Select Library, then Applications, as shown.)

2. Enter the URL <u>https://glow.rmunify.com</u>

3. Once loaded enter your child's username (this will be the part before @glow.sch.uk\*\* )

4. Enter the password

We hope this helps.